# ORNL DAAC WebGIS Demonstration

Suresh Santhana Vannan, Robert Cook, Tammy W. Beaty and Yaxing Wei

ORNL DAAC Oak Ridge National Laboratory Distributed Active Archive Center Oak Ridge, Tennessee, USA

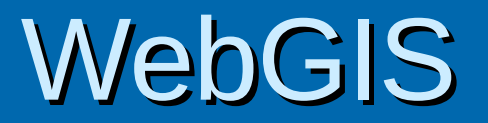

"WebGIS or Web-GIS describes a set of software that can be used to operate GIS functionality throughout a web infrastructure." - MapServer http://mapserver.gis.umn.edu/

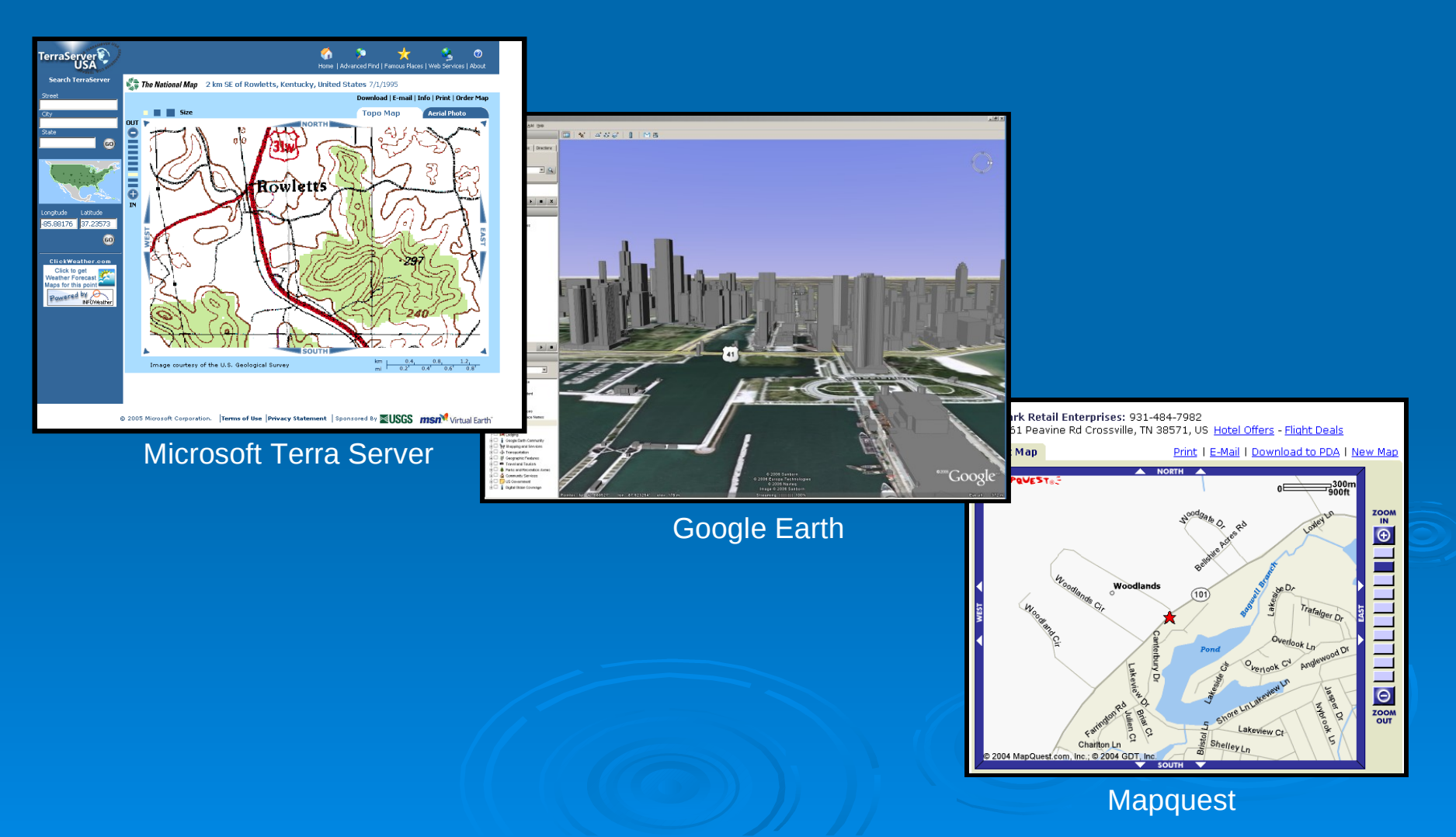

# **ORNL DAAC WebGIS**

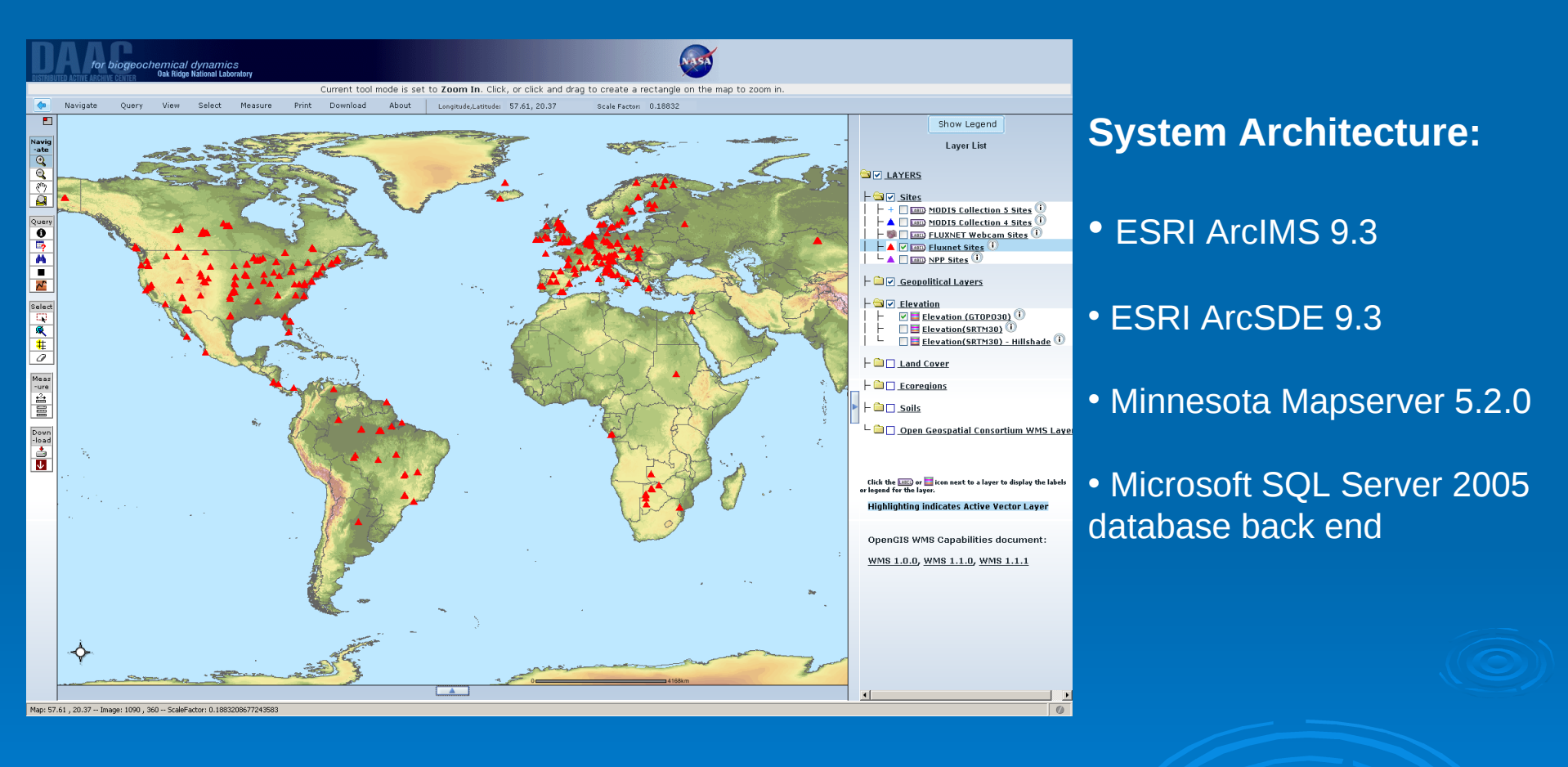

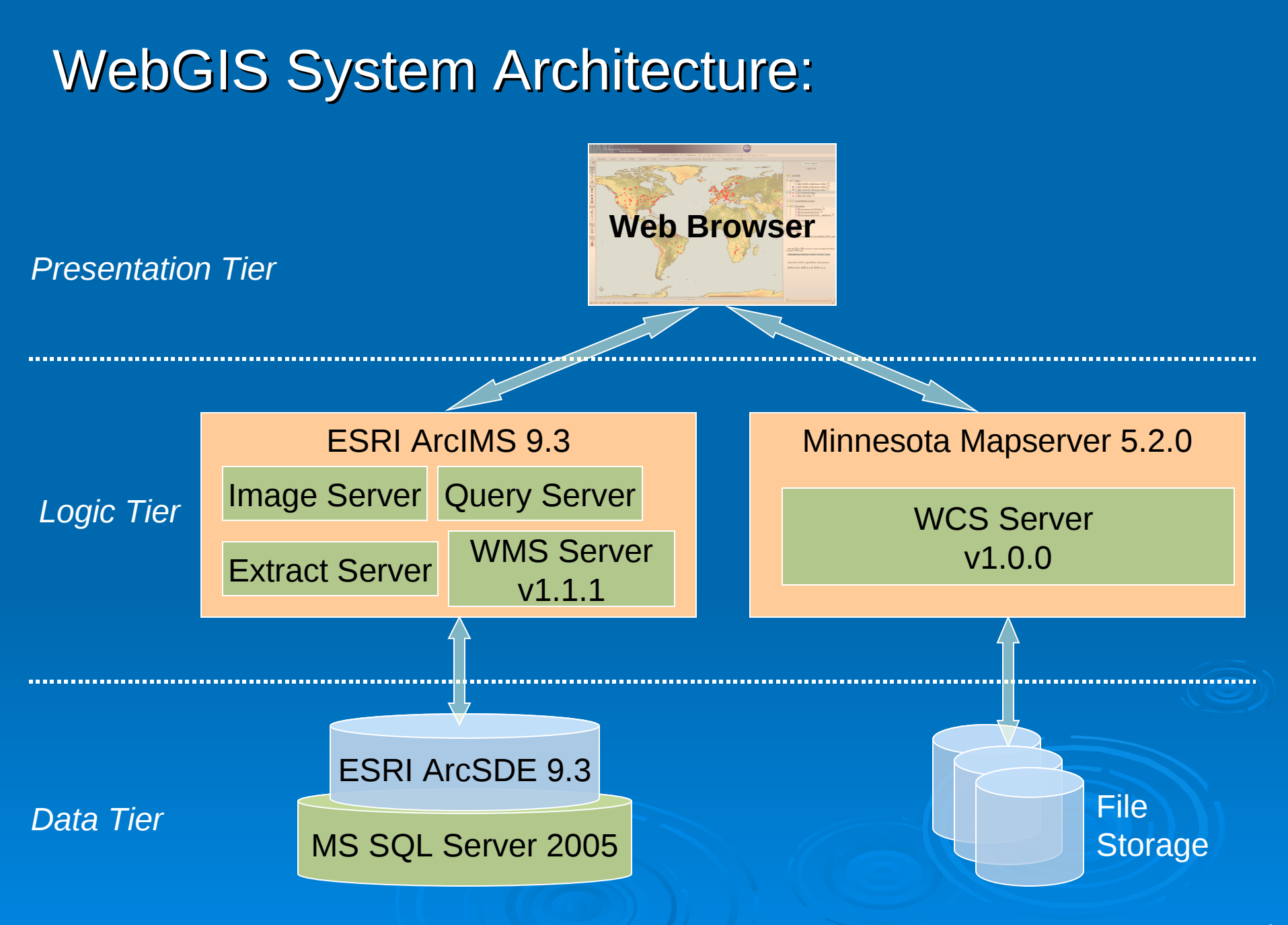

# Data Layers offered

- Land cover
- Biophysical
- Elevation
- Geopolitical layers
- Field Sites (MODIS, FLUXNET, NPP)
- OGC data sets from USGS and Microsoft

# (OGC) Standards supported in ORNL-DAAC WebGIS

The Open Geospatial Consortium, Inc.® (OGC)

WMS 1.1.1 – Get me a picture of a data set from someplace and I define what area I want, what projection I want, what format I want.....

WCS 1.0.0 – Get me the actual data set from someplace and I define what area I want, what projection I want, what format I want.....

## **WebGIS DAAC ORNL**

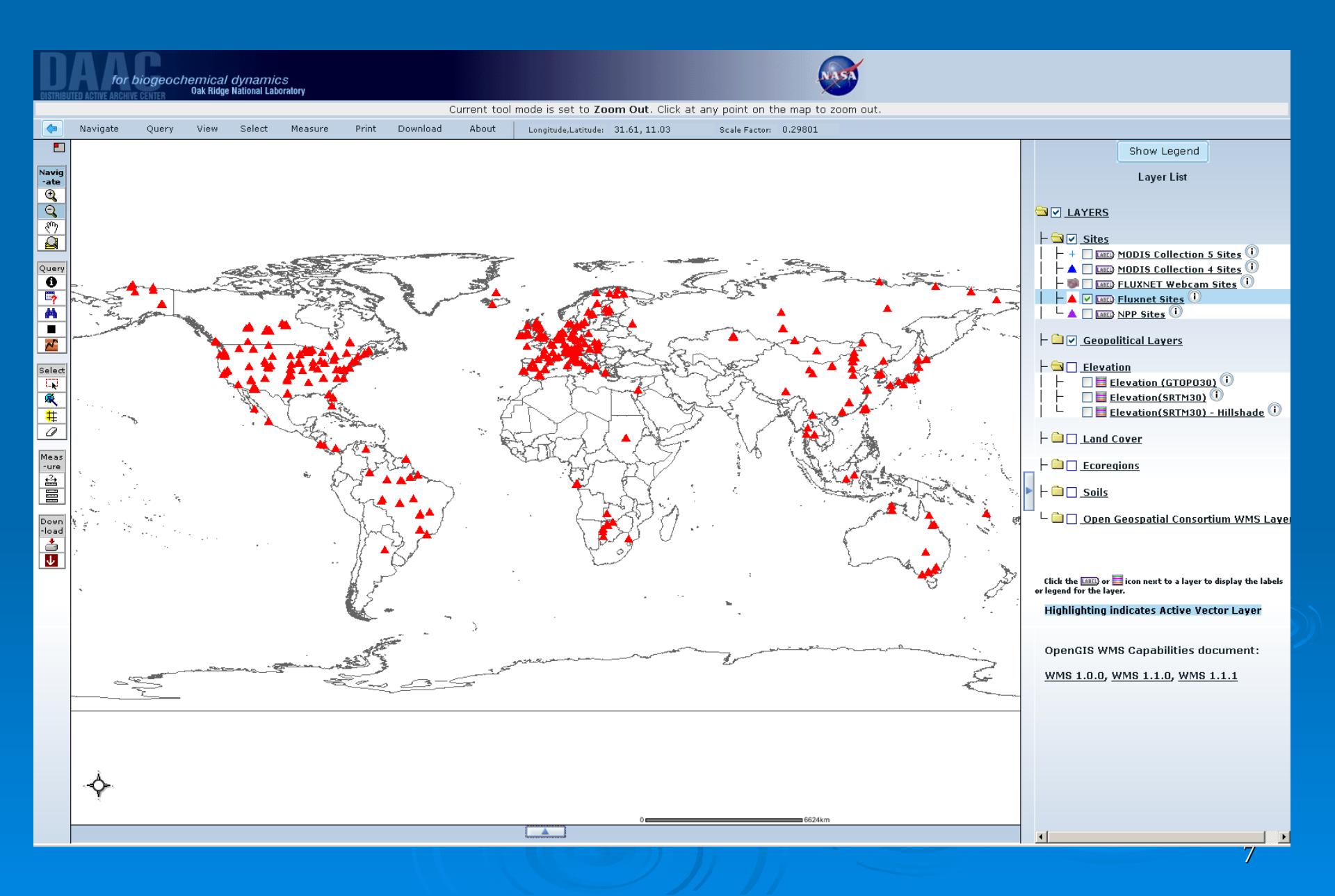

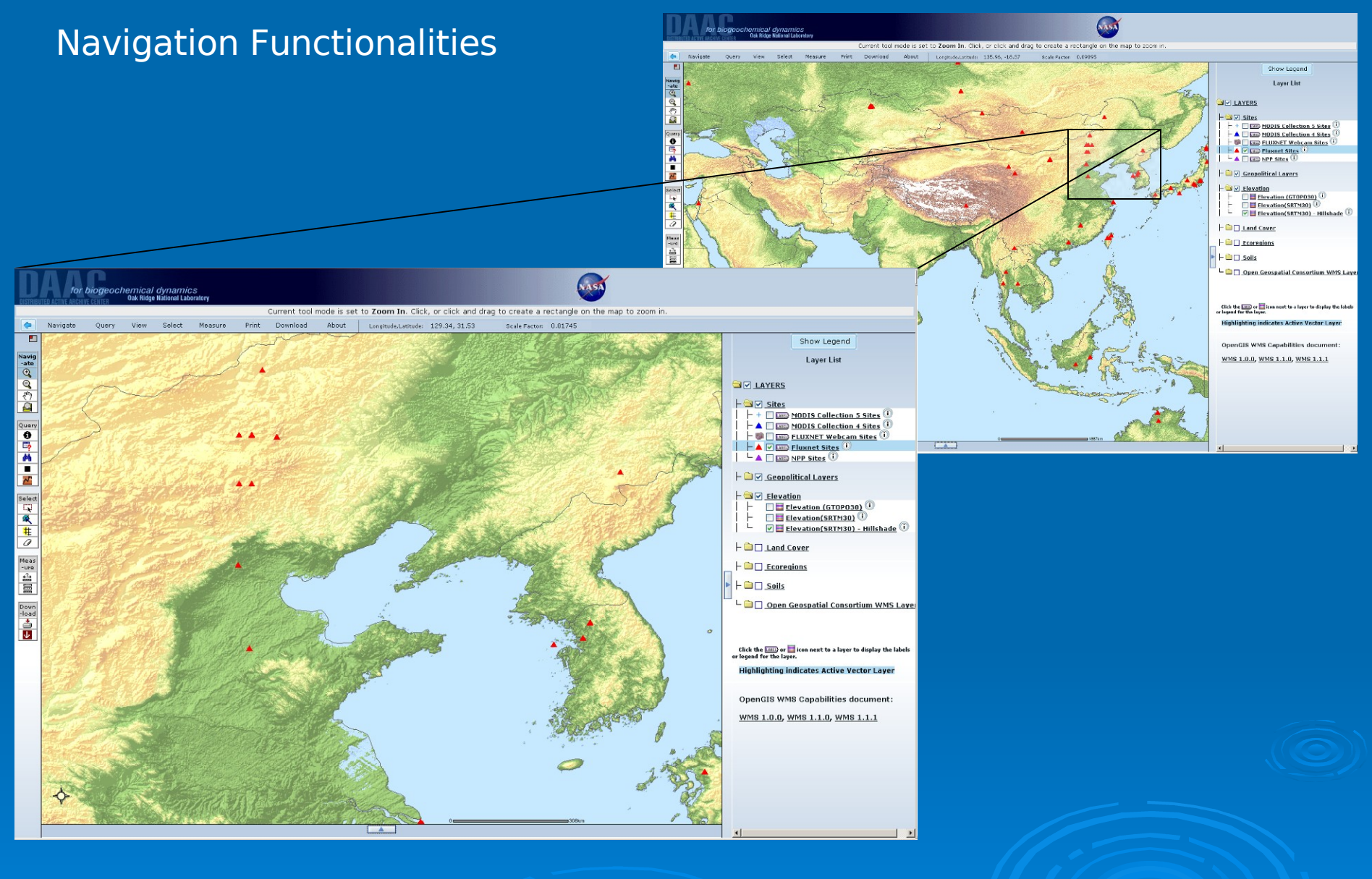

Zoom inZoom outPan (East, West, North, South, Any)

### **Selection Tools**

#### Draw a Rectangle and Select everything inside

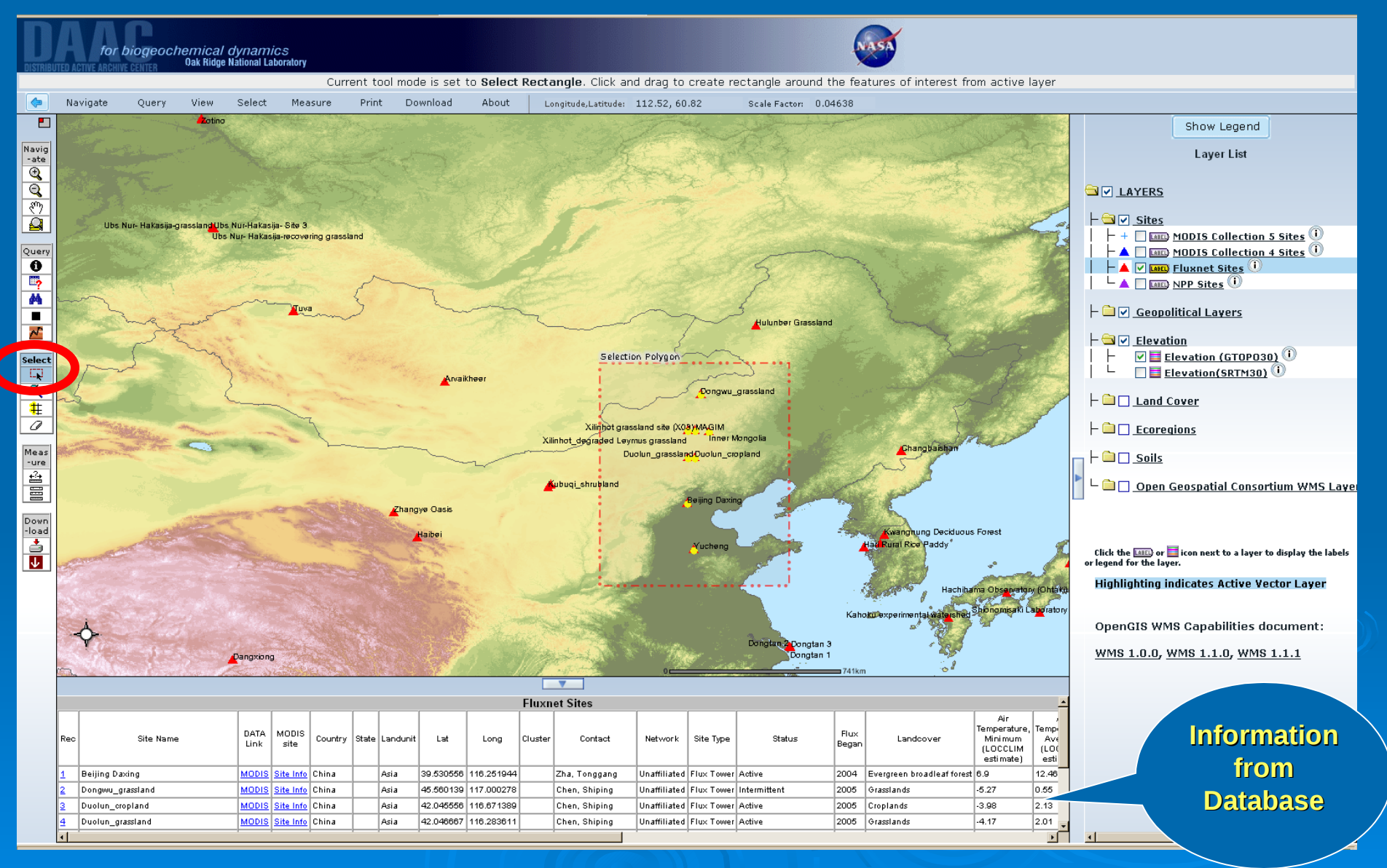

#### Get Detailed Site Information: Select an Active Layer

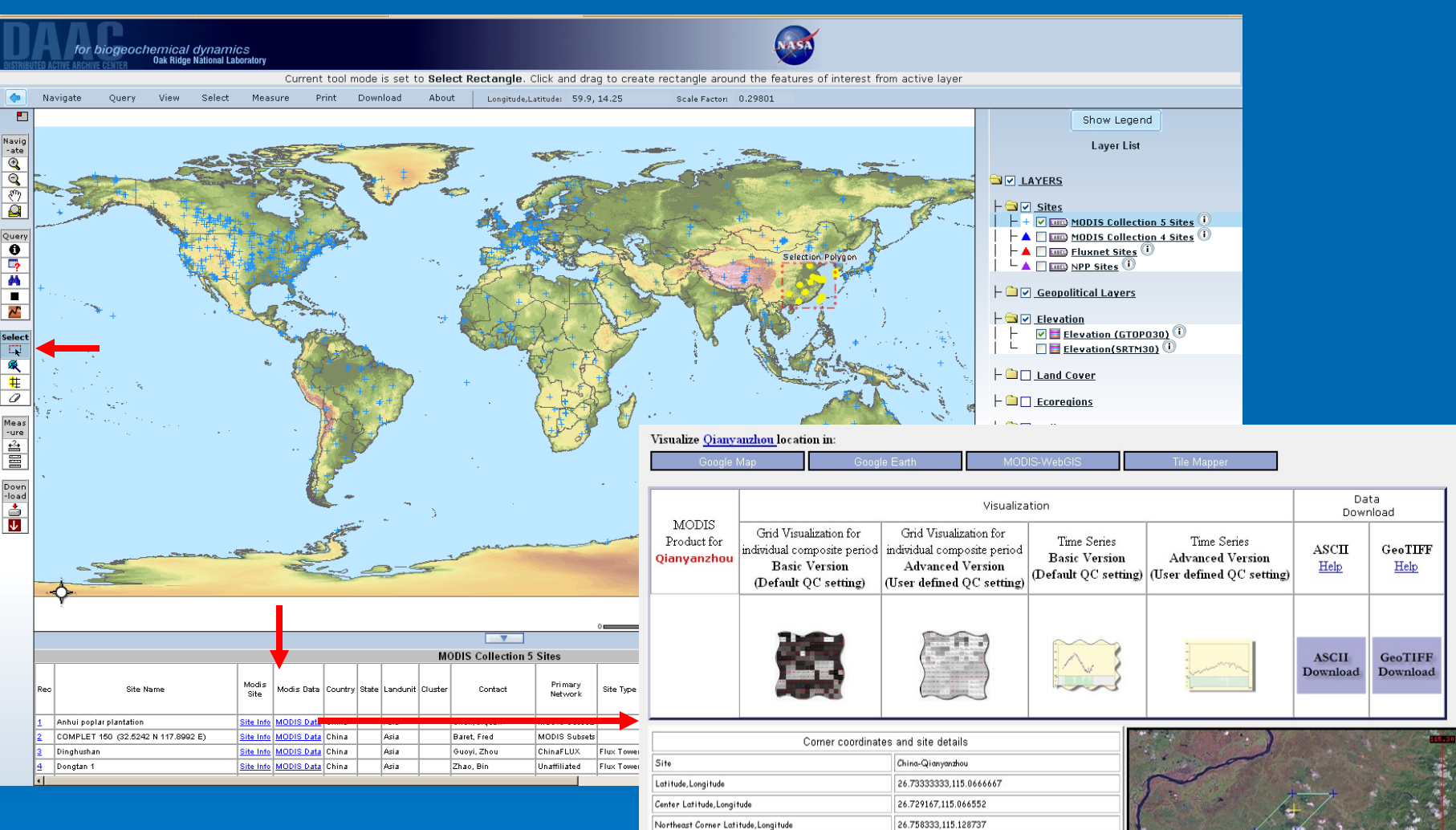

Nor Sou Sou

| theast Corner Latitude,Longitude                | 26.758333,115.128737                                                  |  |  |  |  |  |  |
|-------------------------------------------------|-----------------------------------------------------------------------|--|--|--|--|--|--|
| thwest Corner Latitude,Longitude                | 26.758333,115.063408                                                  |  |  |  |  |  |  |
| heast Corner Latitude,Longitude                 | 26.700000,115.069725                                                  |  |  |  |  |  |  |
| hwest Corner Latitude,Longitude                 | 26.700000,115.004429                                                  |  |  |  |  |  |  |
| four corners of the 7×7 km subset (blue cross), | center pixel (blue cross) and the field site (yellow cross) are displ |  |  |  |  |  |  |

The four corners of the 7x7 km subset (blue cross), center pixel (blue cross) and the field site (vellow cross) are displayed on a Landsat image from <u>JPL Global Imagery WMS Service</u>. The source dataset for the Landsat background image is part of the NASA Scientific Data Purchase, and contains scenes acquired in 1999-2003. This layer provides orthorectified pom-sharpened images, where the pan band is used for the image brightness regardless of the color combination requested. Please Note: The boundary(cyan polygon) may appear skewed since the coordinates are represented in geographic coordinates, while the ACDIS subsets are available in native sinusoidal projection.

> | <u>MODIS Subsets</u> | <u>ORNL DAAC</u> || <u>NASA</u> || <u>ORNL || Privacy Policy and Important Notices</u> || <u>Help/Questiti</u> Website maintained by the Oak Ridge National Laboratory for the National Aeronautics and Space Ad Tel: +1 (865) 241-3952 or E-mail: <u>omldaac@daac.oml.gov</u>, <u>webmaster@daac.oml.gov</u>

Background:Landsat. Image from JPL(If available)

x :115.06251

y :26.729172

Elevation(meter):79

ELEVATION of Center Pixel derived from GTOP030

### All FLUXNET sites that started operating before 2003

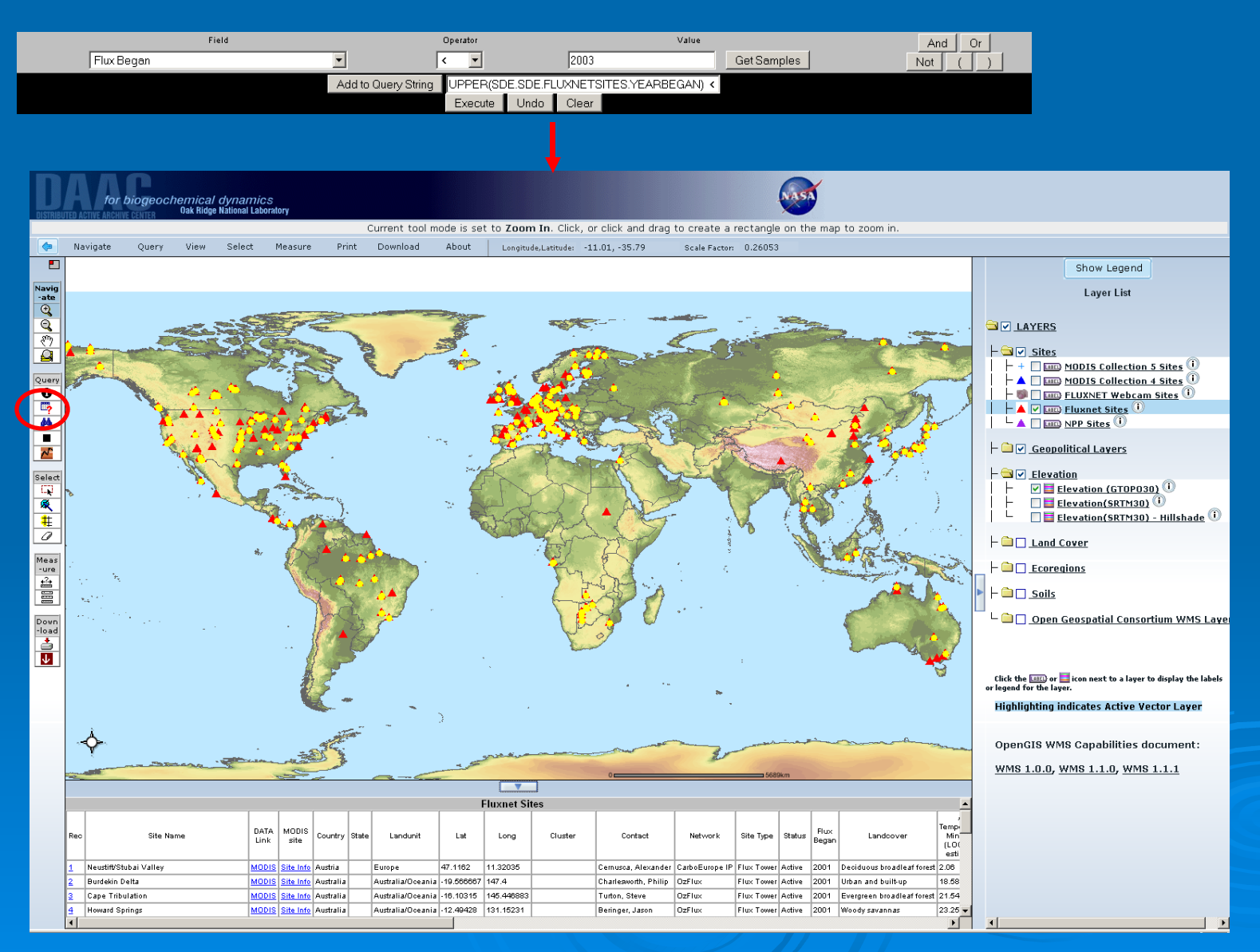

11

### Find Tool

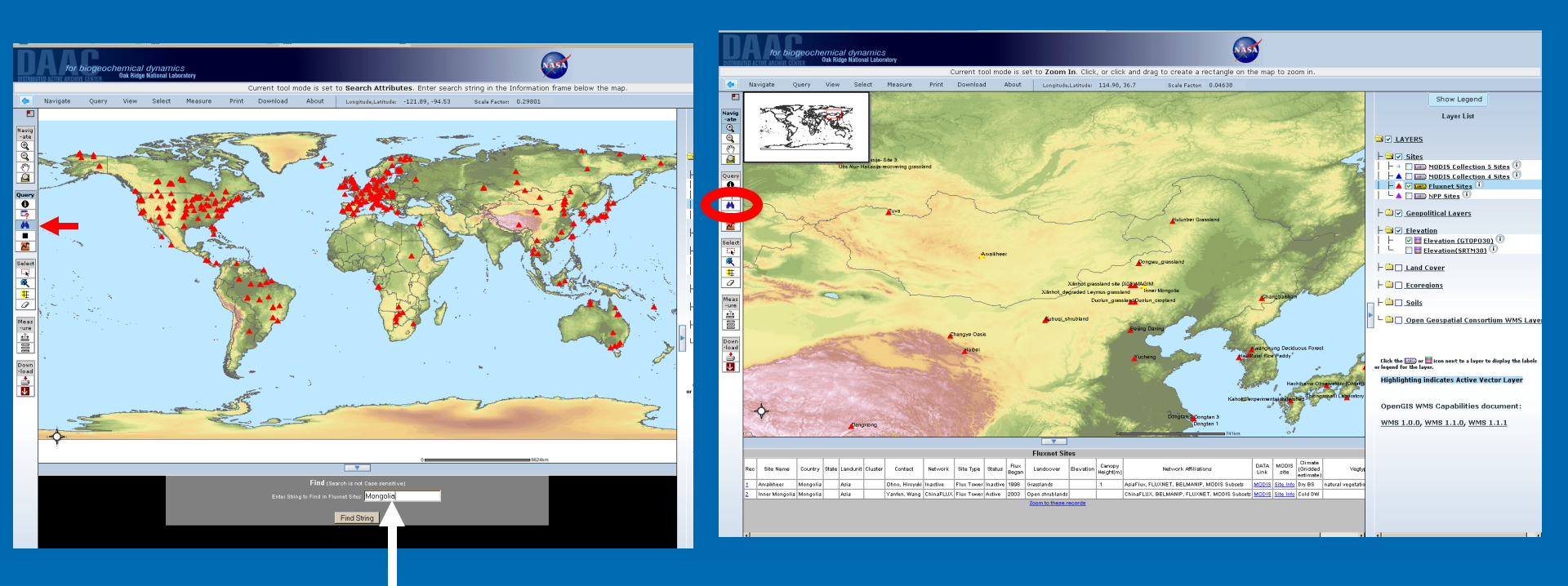

## Find "Mongolia "

| Fluxnet Sites         |                |          |       |          |         |                |           |            |          |               |                 |           |                     |                                             |              |               |                                  |                   |
|-----------------------|----------------|----------|-------|----------|---------|----------------|-----------|------------|----------|---------------|-----------------|-----------|---------------------|---------------------------------------------|--------------|---------------|----------------------------------|-------------------|
| Rec                   | Site Name      | Country  | State | Landunit | Cluster | Contact        | Network   | Site Type  | Status   | Flux<br>Began | Landcover       | Elevation | Canopy<br>Height(m) | Network Affiliations                        | DATA<br>Link | MODIS<br>site | Climate<br>(Gridded<br>estimate) | Vegtyp            |
| 1                     | Arvaikheer     | Mongolia |       | Asia     |         | Ohno, Hiroyuki | Inactive  | Flux Tower | Inactive | 1998          | Grasslands      |           | .1                  | AsiaFlux, FLUXNET, BELMANIP, MODIS Subsets  | MODIS        | Site Info     | Dry BS                           | natural vegetatio |
| 2                     | Inner Mongolia | Mongolia |       | Asia     |         | Yanfen, Wang   | ChinaFLUX | Flux Tower | Active   | 2003          | Open shrublands |           |                     | ChinaFLUX, BELMANIP, FLUXNET, MODIS Subsets | MODIS        | Site Info     | Cold DW                          |                   |
| Zoom to these records |                |          |       |          |         |                |           |            |          |               |                 |           |                     |                                             |              |               |                                  |                   |
|                       |                |          |       |          |         |                |           |            |          |               |                 |           |                     |                                             |              |               |                                  |                   |
|                       |                |          |       |          |         |                |           |            |          |               |                 |           |                     |                                             |              |               |                                  |                   |
|                       |                |          |       |          |         |                |           |            |          |               |                 |           |                     |                                             |              |               |                                  |                   |
| 4                     |                |          |       |          |         |                |           |            |          |               |                 |           |                     |                                             |              |               |                                  | •                 |

#### Get Elevation –Mt. Everest

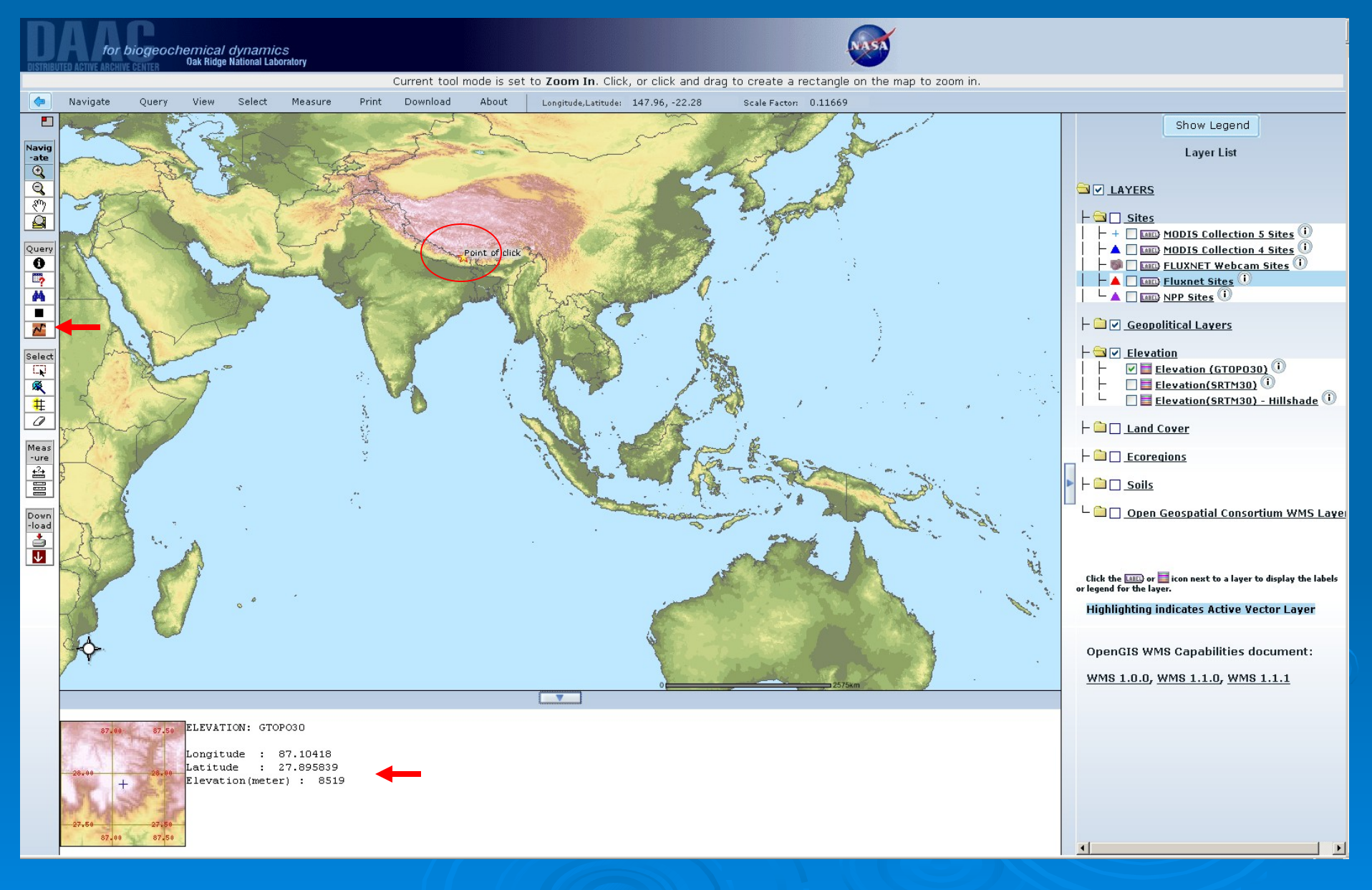

### **Obtain Pixel Values for Each Layer**

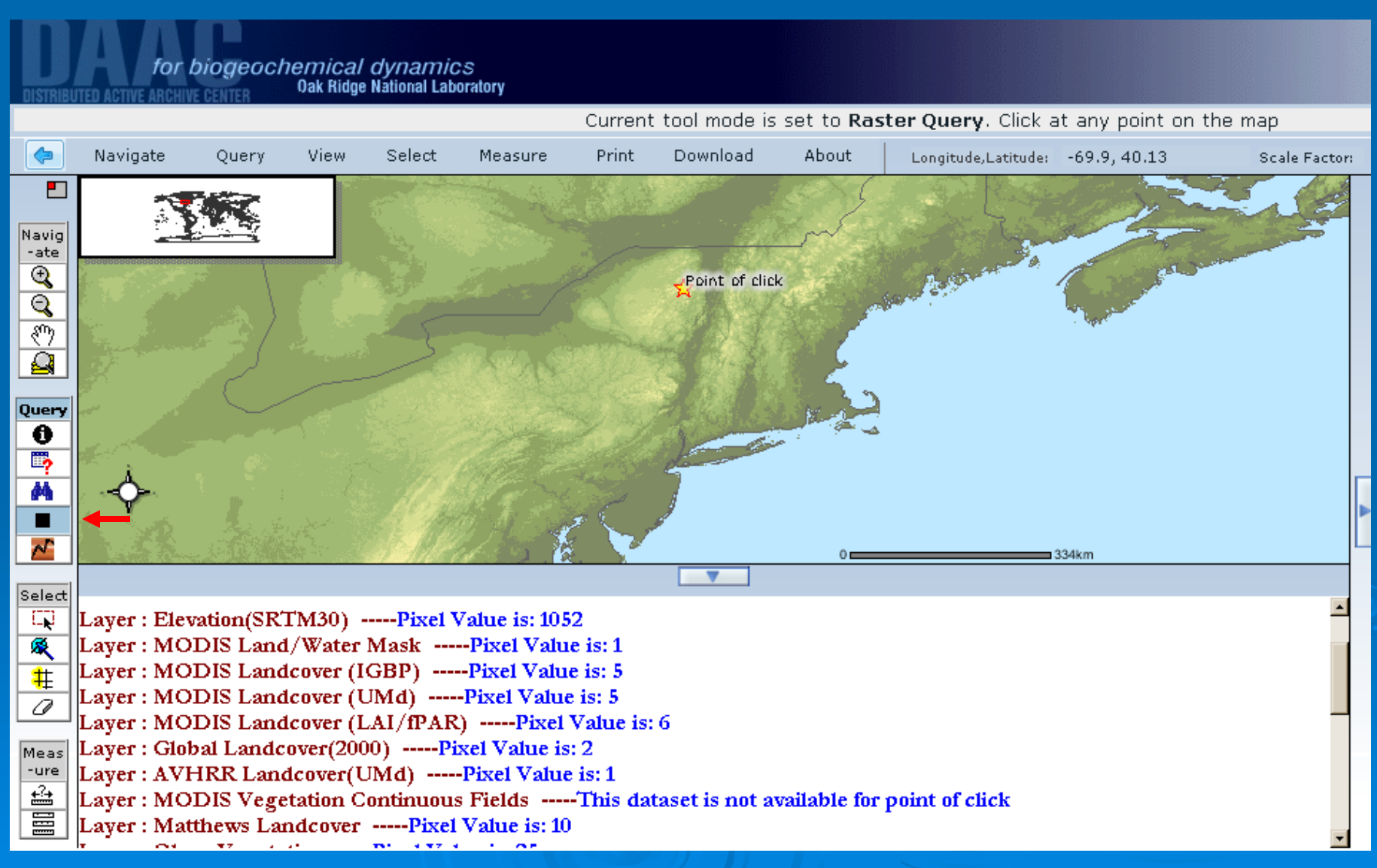

### Preparing a Map for Printing

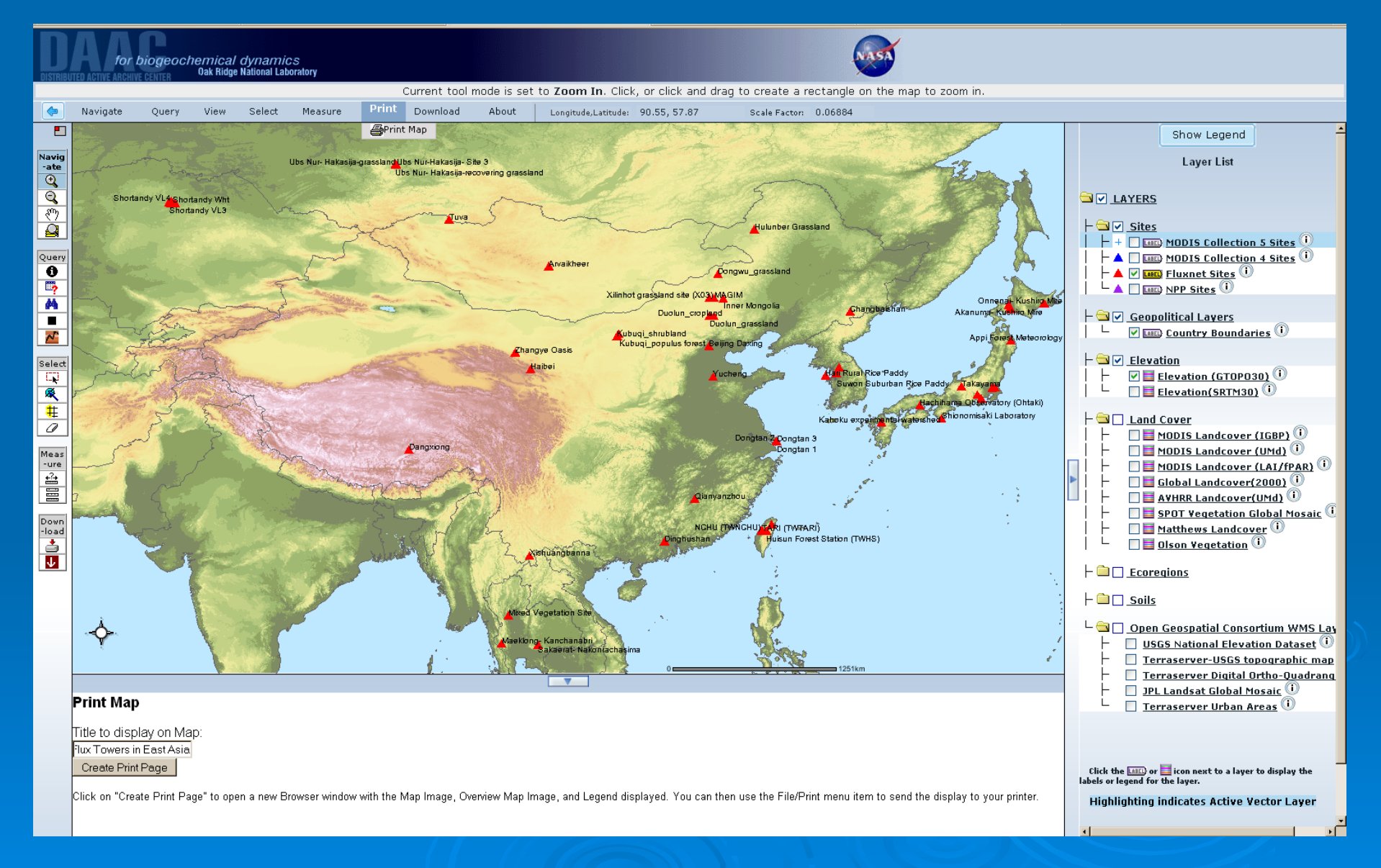

### Map Suitable for Printing

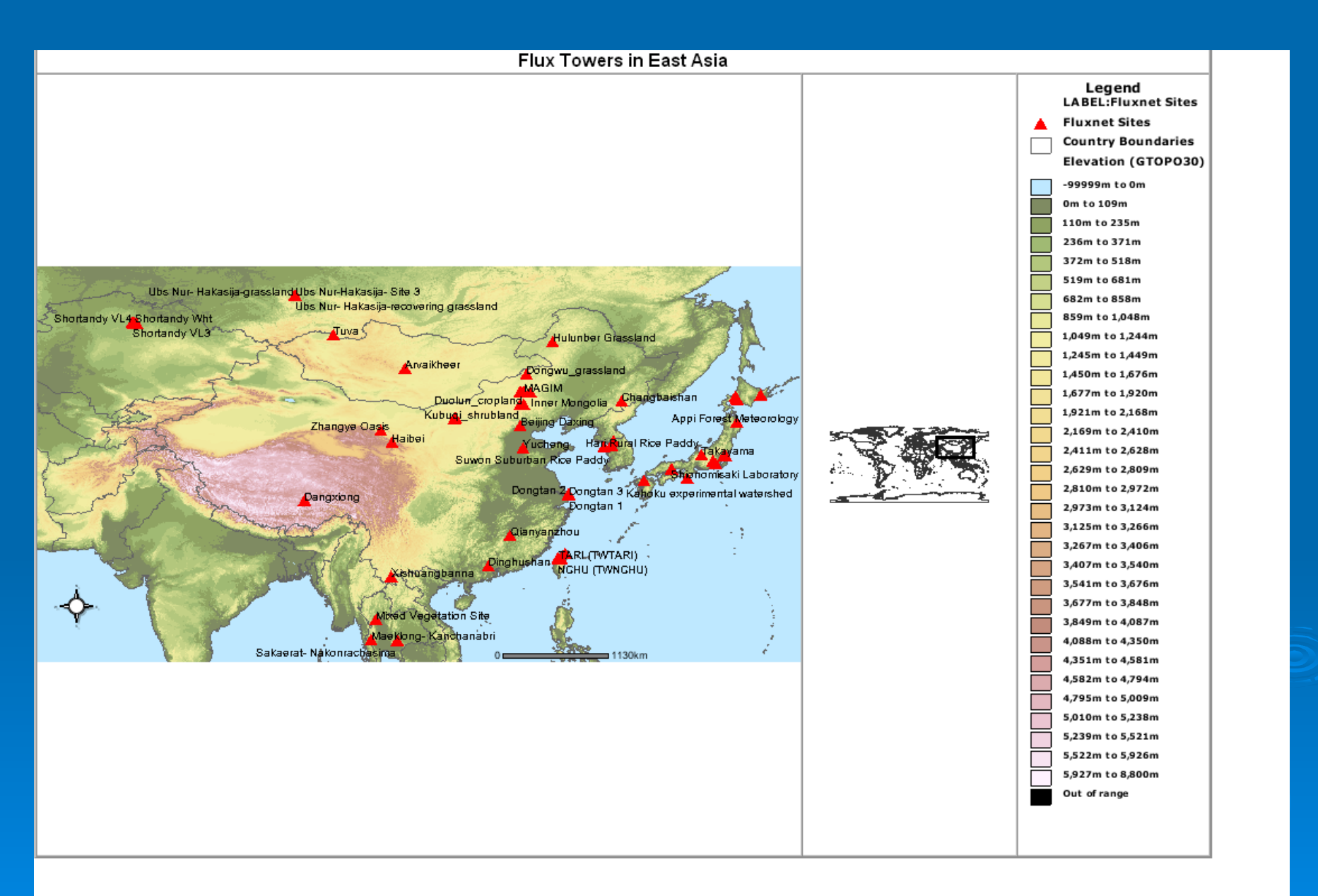

# **Questions?**

Phone: 1-865-241-3952 Email: uso@daac.ornl.gov

http://daac.ornl.gov/mapserver.shtml
http://daac.ornl.gov/userserv.html